## **HMKU BULUT Sistemine Video Yükleme**

Öncelikle bulut.mku.edu.tr adresine kendi mail kullanıcı adı ve parola ile giriş yapmalıyız.

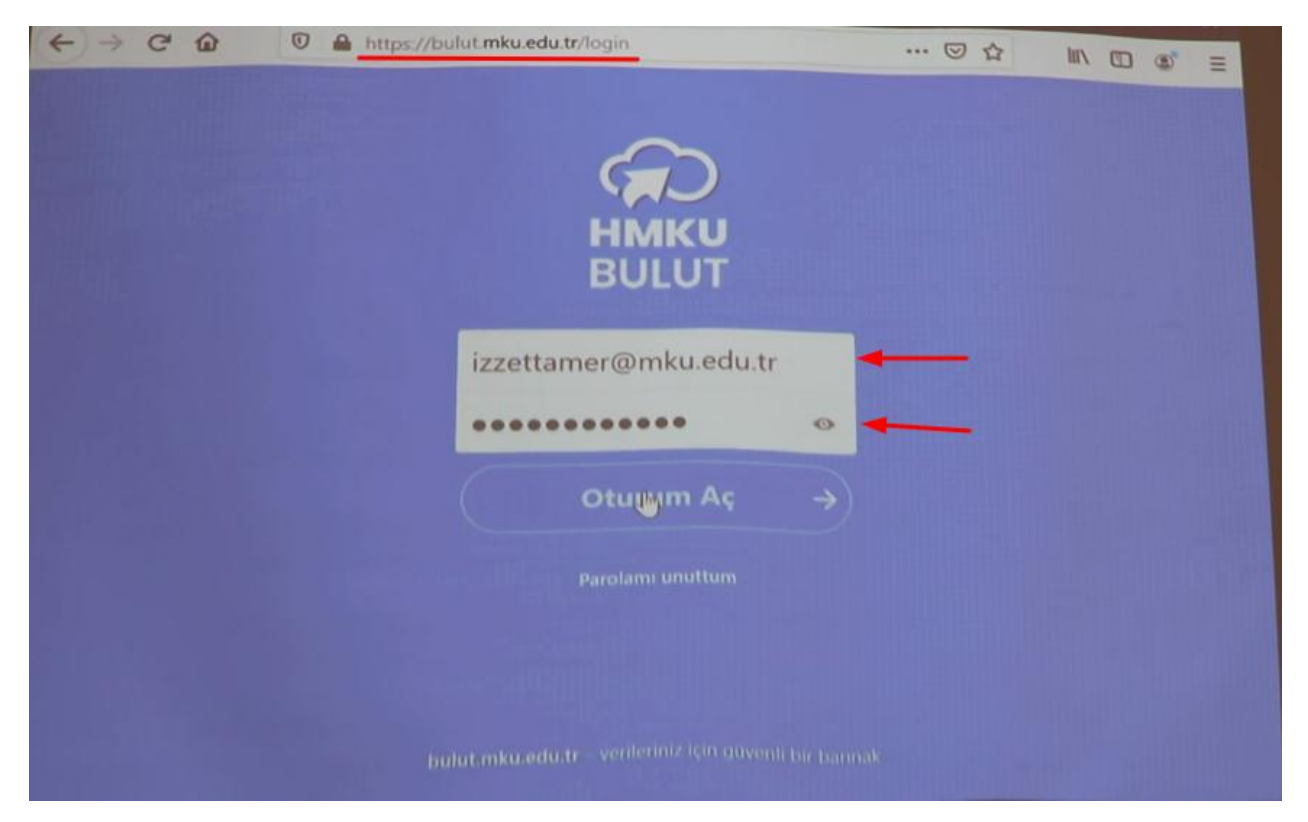

Ardından klasör oluşturuyoruz.

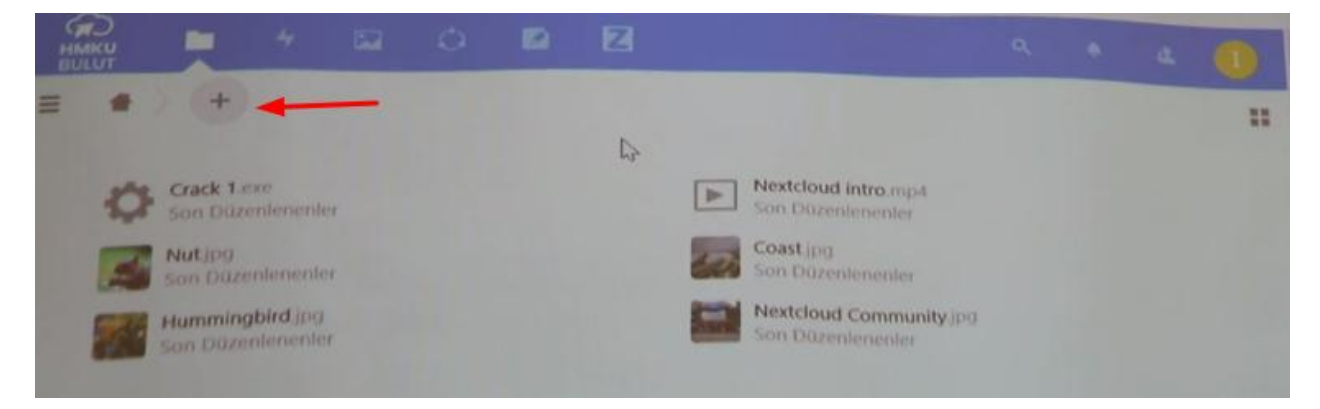

|                      |                   | 62 | 2 |      |                                |     | ۹. ۰     | 4 6         |
|----------------------|-------------------|----|---|------|--------------------------------|-----|----------|-------------|
| = + ) +              |                   |    |   |      |                                |     |          |             |
| 🛨 Dosya yükle        |                   |    |   |      | Necksland                      |     |          |             |
| ATA102 I >           |                   |    |   |      | Son Düzenlenenler              |     |          |             |
| New Diagram          |                   |    |   | Sec. | Coast jpg<br>Son Düzenlenenler |     |          |             |
| oP New mind map file | New mind map file |    |   |      |                                |     |          |             |
| Yeni metin belgesi   |                   |    |   |      |                                |     | Boyut    | Degiştinim  |
| camtasia             |                   |    |   |      | 🔗 Paylaşıları                  |     | 243,9 MB | 19 saat õne |
| Documents            |                   |    |   |      | <                              | *** | 22,6 MB  | bir ay aoci |
| Photos               |                   |    |   |      | <                              | *** | 3 MB     |             |
|                      |                   |    |   |      |                                |     |          |             |

Klasörün içerisine girerek dosya yükle butonunu tıklıyoruz.

| 1 Do    | sys Dikle       |                                                     |
|---------|-----------------|-----------------------------------------------------|
| Ter Yer | ni klasör       |                                                     |
|         | w Diagram       |                                                     |
| P New   | y mind map file |                                                     |
| Teni    | metin belgesi   |                                                     |
|         |                 | Burada herhangi bir dosya yok                       |
|         |                 | Bir seyler yükleyin ya da aygıtlarınızla esitleyini |

| - HO |         | <b>4</b>       | 82  | 0 | 2 |  |    |     | ٩     | ٠  | a.       | 0      |
|------|---------|----------------|-----|---|---|--|----|-----|-------|----|----------|--------|
| III  | *       | +              |     |   |   |  |    |     |       |    |          | ===    |
|      |         | Ad -           |     |   |   |  |    |     | Boyut |    | Degiştir | Brne   |
|      |         | ATA102-8 Hafta | np4 |   |   |  | <  | *** | 2,5   | MB | 4 dakik  | a ônce |
|      | f doaya | 2,5 600        |     |   |   |  |    |     |       |    |          |        |
|      |         |                |     |   |   |  |    |     |       |    |          |        |
|      |         |                |     |   |   |  | 12 |     |       |    |          |        |
|      |         |                |     |   |   |  |    |     |       |    |          |        |
|      |         |                |     |   |   |  |    |     |       |    |          |        |

Bu aşamada mp4 uzantılı videoyu yüklemiş bulunuyoruz. Artık istersek paylaşabiliriz.

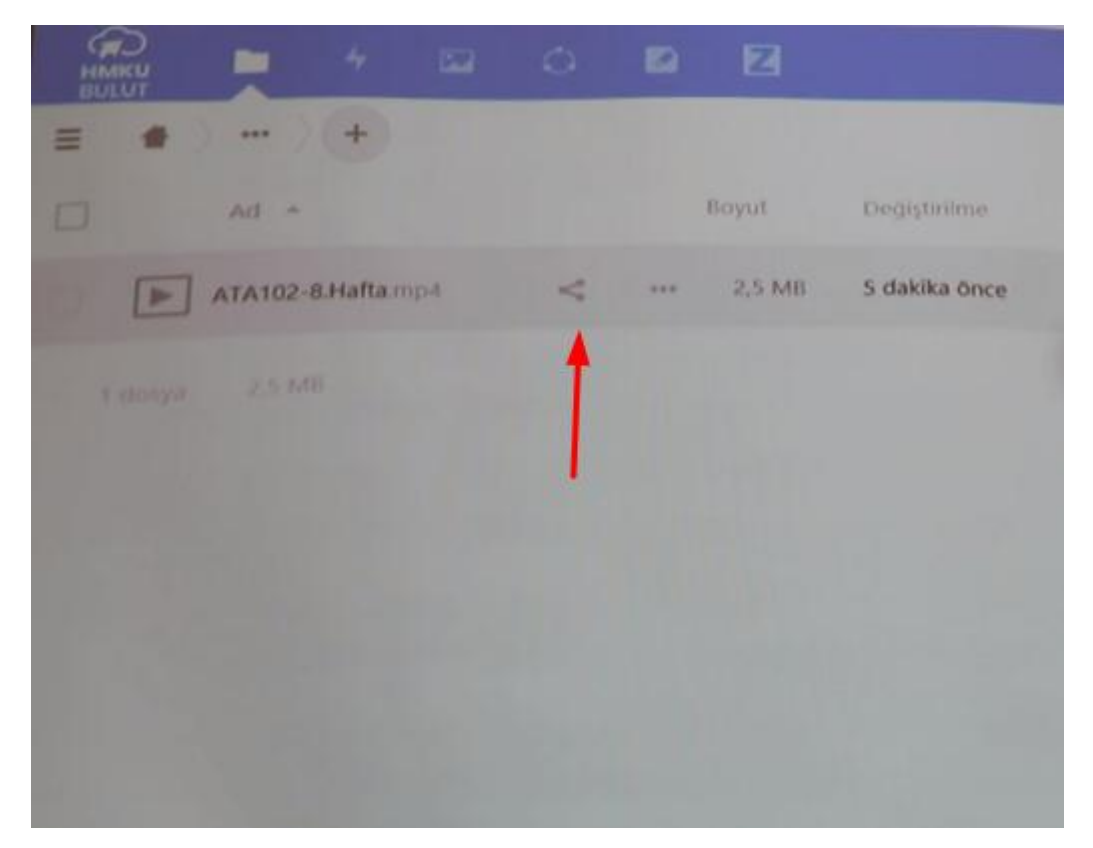

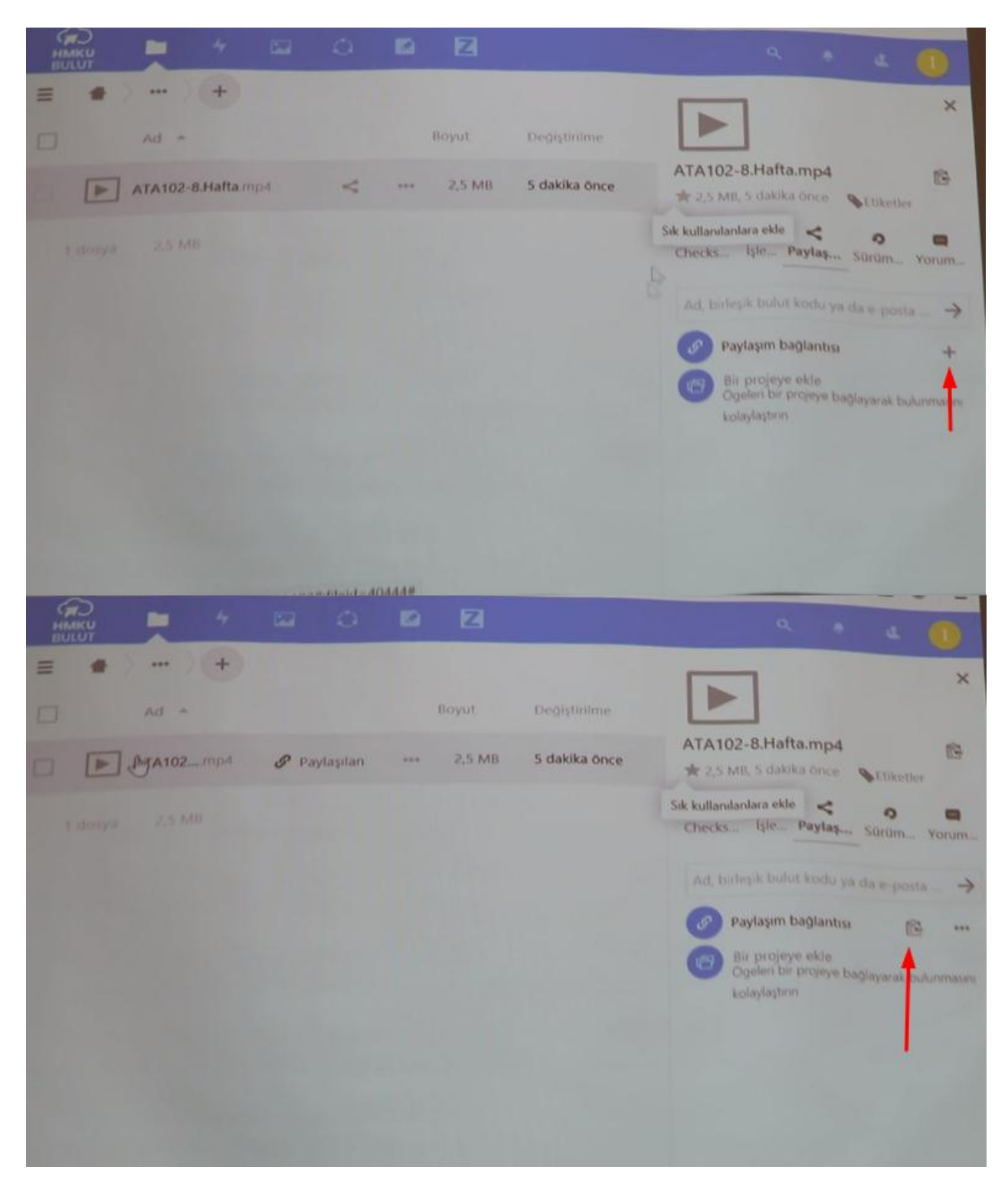

Böylece artık dosyamızın linkine sahip olan herkes videoyu izleyebilir.